# 2.14 **USERS**

## 2.14.1 HOW ADD OR CREATE USERS

| User   | ID Use     | er Name Pas         | sword Lev | el Nº    | Acco | ount Emai | Address |                                   |
|--------|------------|---------------------|-----------|----------|------|-----------|---------|-----------------------------------|
| Office | e or Branc | n Tif.Ext. Tif.Dire | ct Defau  | t Langua | age  | Date C    | Changed | Admin ID                          |
|        | UserID     | User Name           | Password  | Level    | Nº   | Account   | Active  | Email Address                     |
|        | AJ         | Asger Jørnow        | AJ        | 3        | 1    | 1003      | ×       |                                   |
|        | BJ         | Bo Jensen           | BJ        | 3        | 4    | 50100     | ×       |                                   |
| ĺ      | BB         | Brynja Birgisdottir | BB        | 5        | 3    | 50100     | ×       | brynja@airtiki.com                |
|        | CS         | Charlotte Svejgaard | CS        | 4        | 5    | 50100     | ×       |                                   |
| Î      | DF         | Donald Forbes       | DF        | 0        | 6    | 50100     | ~       | don@airtiki.com                   |
|        | EH         | Erik Hansen         | EH        | 3        | 7    | 50100     | ×       |                                   |
| Î      | HO         | Hazim Osmann        | HO        | 4        | 8    | 50100     | ×       | hazim@airtiki.com                 |
|        | JW         | Josh Wald           | JW        | 2        | 10   | 50100     | ×       |                                   |
|        | JG         | Julius Garde        | JG        | 4        | 9    | 1004      | ×       | ju <mark>li</mark> us@airtiki.com |
|        | KG         | Kirsten Garde       | KG        | 2        | 11   | 50100     | ×       |                                   |

## Open Options

| # | Action | Notes                                                                                 |
|---|--------|---------------------------------------------------------------------------------------|
| 1 | Select | From the Main Menu Options: 'Administration', then 'Maintenance' and finally 'Users'. |

The form will display a table with all the Users that have been given access to the system at one time or another. Users may not be deleted only disabled, because there are historical links to Orders, Invoices etc. Users that have been disabled appear with a (\*) and enabled Users appear with a (\*).

To Add or Create a User enter:

#### Mandatory Fields (Underlined)

| # | Enter   | Notes                                                              | Input            |
|---|---------|--------------------------------------------------------------------|------------------|
| 1 | User ID | This is the Unique Identifier for each User. Usually the Initials. | Alpha<br>Numeric |

If the UserID exists then the system will display the User Information on that User. If it does not exist then the system will expect a New User to be created.

### Mandatory Fields (Underlined)

| # | Enter     | Notes                         | Input            |
|---|-----------|-------------------------------|------------------|
| 1 | User Name | This is the Name of the User. | Alpha<br>Numeric |

| 2 | Password         | This is the Password linked to the User ID.                                                                                                    | Alpha<br>Numeric |
|---|------------------|----------------------------------------------------------------------------------------------------|------------------|
| 3 | Level            | This is the User Access Level. Depending on the Level, the User has access or not, to certain Functions and / or Windows Forms. (See User Levels below). | Numeric          |
| 4 | Account          | This is the Accounting Account Number where all transactions related to this User will be placed.                                                        | Numeric          |
| 5 | E-mail Address   | This is the E-mail Address of the User. This is used<br>for all e-mail communications between the User and<br>the Customers.                             | Alpha<br>Numeric |
| 6 | Default Language | This is the Default Language the User will Logon<br>with, unless another Language has been selected.<br>The Default Language may be changed at any time. | Select           |

# **Optional Fields**

| # | Enter Notes                             |                                                                                                    |                  |  |
|---|-----------------------------------------|----------------------------------------------------------------------------------------------------|------------------|--|
| 1 | N <sup>o</sup> Reserved for future use. |                                                                                                    | Numeric          |  |
| 2 | Office or Branch                        | In the case there is more than one Office or Branch Office.                                                    | Alpha<br>Numeric |  |
| 3 | Tlf. Ext.                               | The telephone extension of this User. This is used primarily to be included in User / Customer Communications. | Numeric          |  |
| 4 | Tlf. Direct                             | The telephone extension of this User. This is used primarily to be included in User / Customer Communications. | Numeric          |  |

## **Display Fields**

| # | Enter        | Notes                                                                         | Input    |
|---|--------------|-------------------------------------------------------------------------------|----------|
| 1 | Date Changed | The date this User's Information was last changed.                            | Disabled |
| 2 | Admin ID     | The User ID of the User, usually the Administrator that made the last change. | Disabled |

# **Final Actions**

| # | Action | Button or<br>Icon | Notes                                                                      |
|---|--------|-------------------|----------------------------------------------------------------------------|
| 1 | Press  | 3                 | Saves the Edit Line and sends the User Information to the User List Table. |
| 2 | Press  | ×                 | Exits the User Form.                                                       |

# User Levels

| FUNCTION                             | FORM              |   |   |   | L | EVE | L |   |   |   |
|--------------------------------------|-------------------|---|---|---|---|-----|---|---|---|---|
|                                      |                   | 1 | 2 | 3 | 4 | 5   | 6 | 7 | 8 | 9 |
| Login                                | Login             | ~ | ~ | ~ | ✓ | ✓   | ✓ | ~ | ~ | ~ |
| Create or Edit Local Settings        | Local Settings    | ~ | × | × | × | ×   | × | × | × | × |
| Create or Edit Users                 | User              | ✓ | × | × | × | ×   | × | × | × | × |
| Create or Edit an Order              | Order             | ✓ | ✓ |   |   |     |   |   |   | × |
| Delete an Order                      | Order             | × | ~ |   |   |     |   |   |   | × |
| Create or Edit an Invoice            | Invoice           | ✓ | ✓ |   |   |     |   |   |   | × |
| Delete an Invoice                    | Invoice           | ✓ | > | × | × | ×   | × | × | × | × |
| Delete Invoice Lines                 | Invoice           | ✓ | × | × | x | x   | × | × | × | × |
| Create or Edit Invoice Line Products | Invoice Products  | ✓ | ~ |   |   |     |   |   |   | × |
| Create or Edit Customer              | Customer          | ✓ | > |   |   |     |   |   |   | × |
| Create or Edit Passenger             | Passenger         | ✓ | > |   |   |     |   |   |   | × |
| Create or Edit Segments              | Segments          | ✓ | ~ |   |   |     |   |   |   | × |
| Create or Edit Suppliers             | Supplier          | ✓ | > |   |   |     |   |   |   | × |
| Create or Edit Tour Products         | Tour Products     | ✓ | > |   |   |     |   |   |   | × |
|                                      |                   | ✓ | ~ |   |   |     |   |   |   | × |
| Create Payments                      | Payments          | ✓ | × |   |   |     |   |   |   | × |
| Edit or Delete Payments              | Payments          | × | ~ | × | × | ×   | × | × | × | × |
|                                      |                   | ✓ | ✓ |   |   |     |   |   |   | × |
|                                      |                   | ✓ | ✓ |   |   |     |   |   |   | × |
| Create or Edit a Carrier             | Carrier           | × | ~ |   |   |     |   |   |   | × |
| Edit a Country Name                  | Country           | ✓ | ✓ |   |   |     |   |   |   | × |
| Edit Region Names                    | Region            | ✓ | × |   |   |     |   |   |   | × |
| Create or Edit Cities / Airports     | Cities & Airports | ✓ | × |   |   |     |   |   |   | × |
|                                      |                   |   |   |   |   |     |   |   |   |   |
| Send Offer E-mails                   |                   |   |   |   |   |     |   |   |   |   |
|                                      |                   |   |   |   |   |     |   |   |   |   |
|                                      |                   |   |   |   |   |     |   |   |   |   |
|                                      |                   |   |   |   |   |     |   |   |   |   |

-----000-----